1

First, download the Firmware file here and save it to your desktop

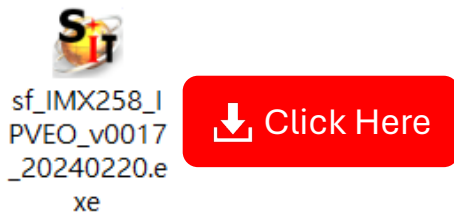

- 2 Connect P2V ULTRA to Windows PC or laptop via USB cable (DO NOT support MAC)
- 3 Open the FW file and click Update, until the Success appears, indicating that the update is complete.

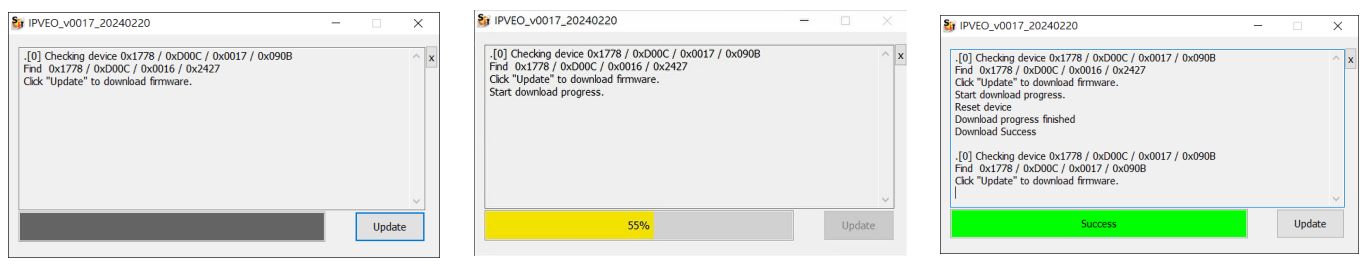

Open the file and run it.

In progress

Update complete

Check FW version with IPEVO Visualizer application.

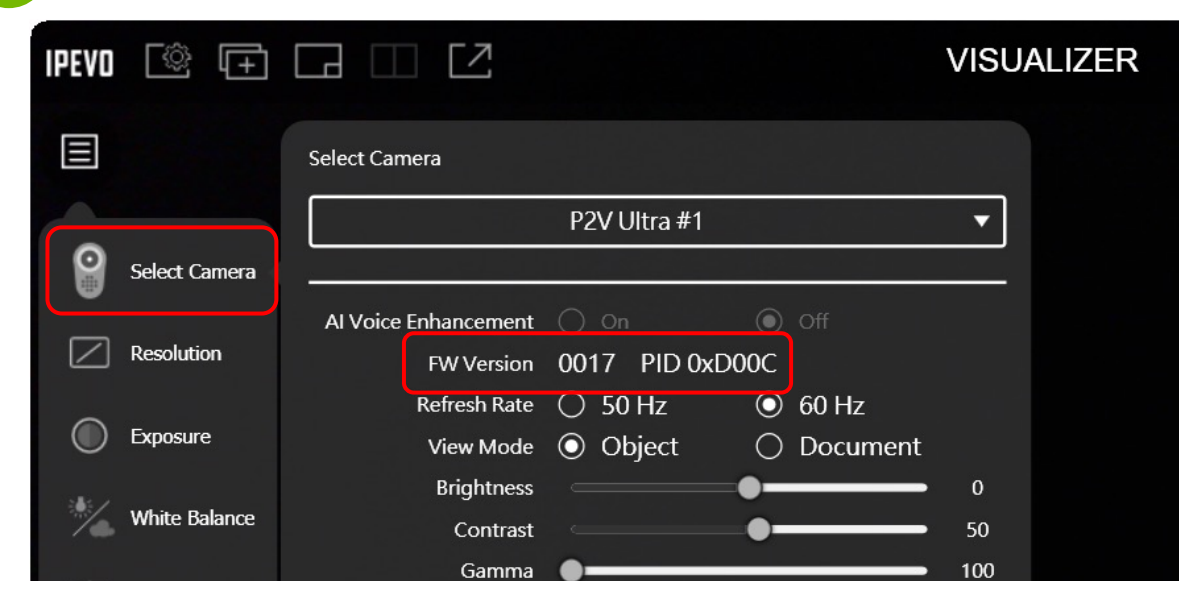